# 

## QSC Q-Sys

Switch Configuration Guide

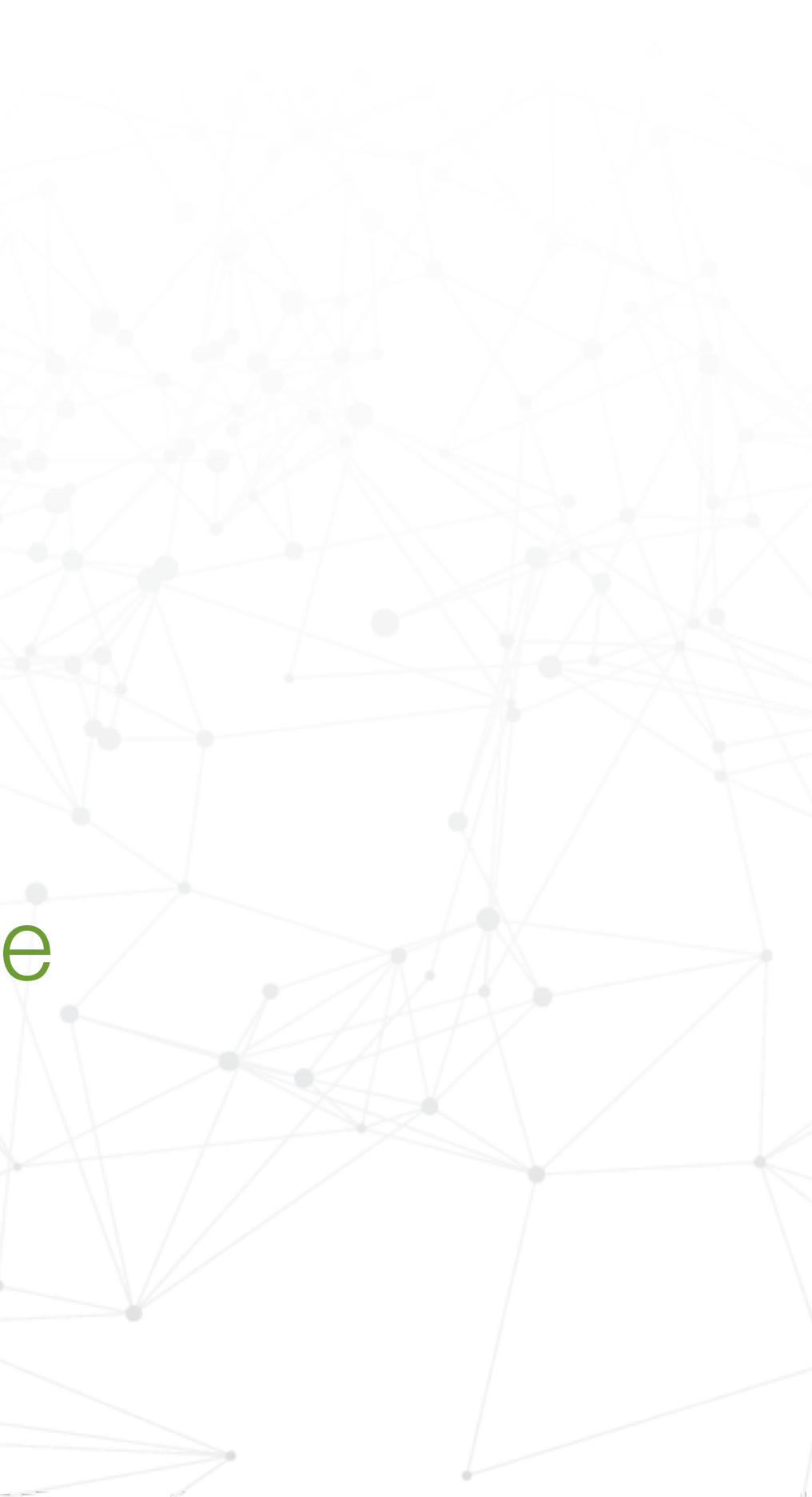

## Login to switch

Login to switch via web browser.

If your network is not currently on a 192.168.0.x subnet, you may need to temporarily set your computer to a static IP subnet of 192.168.0.x It is also recommended to change the IP address of the switch to match the subnet of your network.

Default IP address of the switches are: AMS-2600 = 192.168.0.2AMS/XMS-1208P = 192.168.0.3All other AMS/XMS models = 192.168.0.4SW-510/610 Series = DHCP by default

Default username = admin

Default password = admin\*

\*Firmware will require a password change upon initial setup

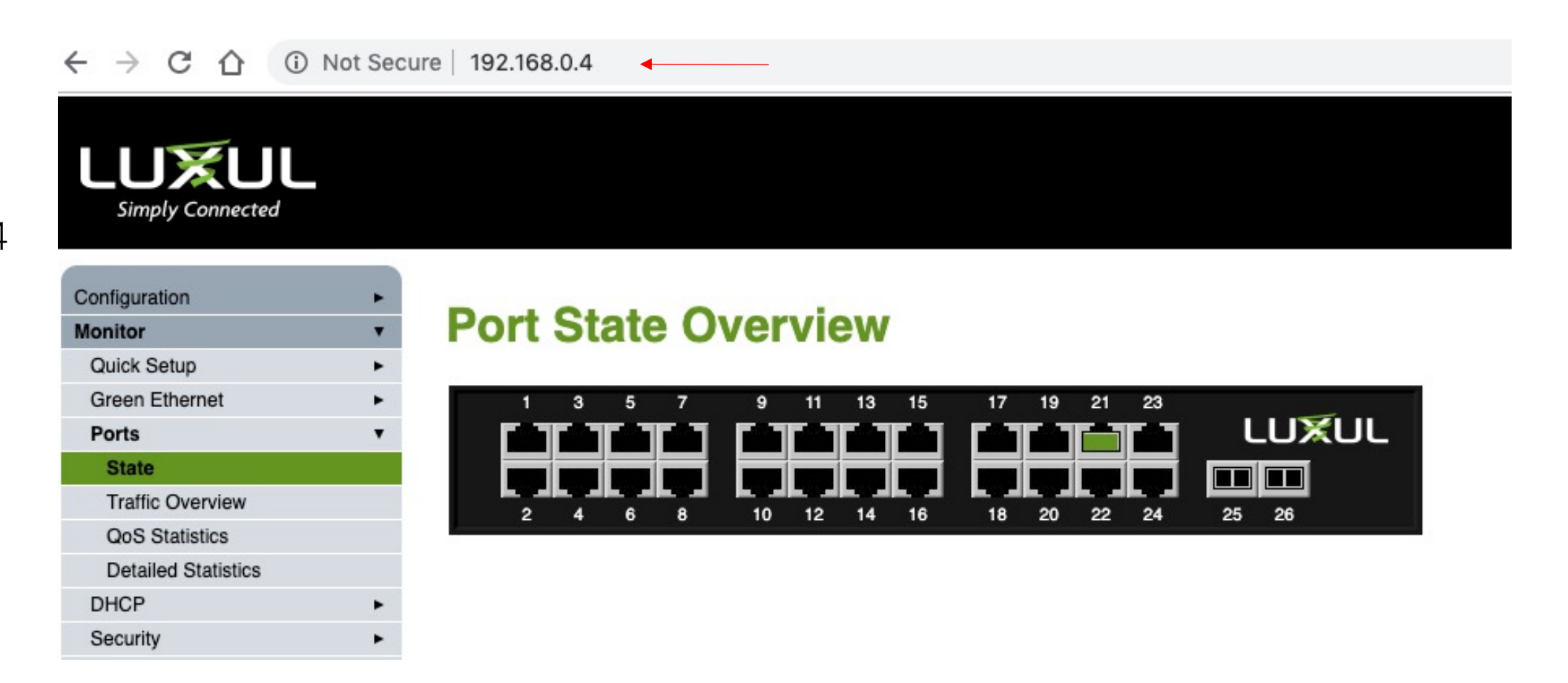

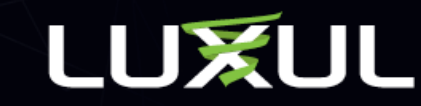

## Set Port Frame Size

Navigate to Configuration > Ports > Ports

Set Maximum Frame Size to 1518.

Changing the setting on the top row with the \* globally selects all ports

Click Save at bottom of screen.

#### LUXUL imply Connected

| comgaration           |   | -    |      |         |          |
|-----------------------|---|------|------|---------|----------|
| Quick Setup           | • | Po   | rt C | ontig   | ju       |
| Green Ethernet        | • |      |      |         |          |
| Ports                 | • |      |      |         | Spe      |
| Ports                 |   |      |      |         |          |
| Port Description      |   | Port | Link | Current | C        |
| DHCP                  | • | *    |      |         | <>       |
| Security              | • |      |      | 1044    | <u>_</u> |
| Aggregation           | • | 1    | Y    | TGIOX   | Au       |
| Loop Protection       |   | 2    | X    | Down    | Au       |
| IPMC Profile          | • |      |      | 1       |          |
| MVR                   |   | 3    | ×    | Down    | Au       |
| IPMC                  | • | 4    | X    | Down    | Au       |
| LLDP                  | • | -    |      |         | _        |
| MAC Table             |   | 5    | X    | Down    | Au       |
| Voice VLAN            | • | 6    | ×    | Down    | Au       |
| QoS                   | • | Ŭ    | ~    | Down    | Au       |
| Mirroring             |   | 7    | X    | Down    | Au       |
| UPnP                  |   |      | V    | Down    |          |
| GVRP                  | • | •    | ~    | Down    | Au       |
| Stack                 |   | 9    | X    | Down    | Au       |
| sFlow                 |   |      |      | -       | -        |
| UDLD                  |   | 10   | X    | Down    | Au       |
| Monitor               | • | 11   | X    | Down    | Au       |
| Tools                 | • |      |      |         |          |
| Administration        | • | 12   | X    | Down    | Au       |
|                       |   | 13   | X    | Down    | Au       |
|                       |   | 14   | ×    | Down    | Au       |
| Copyright @2018 Luxul |   | 15   | ×    | Down    | Au       |

#### ration for Switch 1

| _           | •                     |      | Speed   |            | Adv Duplex Adv speed |     | Flow Control |      |    |        |         |         |            |                |
|-------------|-----------------------|------|---------|------------|----------------------|-----|--------------|------|----|--------|---------|---------|------------|----------------|
| scription   | Port                  | Link | Current | Configured | Fdx                  | Hdx | 10M          | 100M | 1G | Enable | Curr Rx | Curr Tx | Frame Size | Collision Mode |
|             | •                     |      |         | <> \$      |                      |     |              |      |    |        |         |         | 1518       | •              |
| n           | <ul> <li>1</li> </ul> | V    | 1Gfdx   | Auto 🛊     |                      |     |              |      |    |        | X       | ×       | 1518       | Discard        |
| ection      | 2                     | X    | Down    | Auto \$    |                      |     |              |      |    |        | X       | X       | 1518       | Discard        |
| ile         | • 3                   | X    | Down    | Auto 🛊     |                      |     |              |      |    |        | x       | ×       | 1518       | Discard        |
|             | ► 4                   | x    | Down    | Auto 🛟     |                      |     |              |      |    |        | x       | x       | 1518       | Discard        |
|             | ►<br>5                | x    | Down    | Auto 🛊     |                      |     |              |      |    |        | x       | x       | 1518       | Discard        |
| I           | ► 6                   | X    | Down    | Auto 🛊     |                      |     |              |      |    |        | x       | x       | 1518       | Discard        |
|             | 7                     | X    | Down    | Auto \$    |                      |     |              |      |    |        | ×       | ×       | 1518       | Discard        |
|             | 8                     | X    | Down    | Auto \$    |                      |     |              |      |    |        | X       | ×       | 1518       | Discard        |
|             | 9                     | X    | Down    | Auto 🛟     |                      |     |              |      |    |        | X       | X       | 1518       | Discard        |
|             | 10                    | X    | Down    | Auto 🛟     |                      |     |              |      |    |        | X       | ×       | 1518       | Discard        |
|             | ▶ 11                  | X    | Down    | Auto 🛊     |                      |     |              |      |    |        | X       | X       | 1518       | Discard        |
| 1           | ► 12                  | ×    | Down    | Auto 🛊     |                      |     |              |      |    |        | ×       | X       | 1518       | Discard        |
|             | 13                    | ×    | Down    | Auto 🛊     |                      |     |              |      |    |        | X       | X       | 1518       | Discard        |
|             | 14                    | X    | Down    | Auto 🛊     |                      |     |              |      |    |        | X       | ×       | 1518       | Discard        |
| 92018 Luxul | 15                    | X    | Down    | Auto 🛟     |                      |     |              |      |    |        | X       | X       | 1518       | Discard        |
|             |                       |      |         |            |                      |     |              |      |    |        |         |         |            |                |

Model: AMS-4424P Firmware Version: v4.1.3

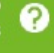

Refresh

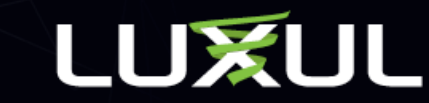

## **DSCP Based Port Classification**

Navigate to Configuration > QoS > Port Classification

Select DSCP Based for every port

Changing the setting on the top row with the \* globally selects all ports

Click Save at bottom of screen

| Configuration                                                                                                    |   |
|----------------------------------------------------------------------------------------------------|---|
| Quick Setup                                                                                                    |   |
| Green Ethernet                                                                                                    | • |
| Ports                                                                                                    | • |
| DHCP                                                                                                    | • |
| Security                                                                                                    | • |
| Aggregation                                                                                                    | • |
| Loop Protection                                                                                                    |   |
| IPMC Profile                                                                                                    | ۲ |
| MVR                                                                                                    |   |
| IPMC                                                                                                    | • |
| LLDP                                                                                                    | • |
| MAC Table                                                                                                    |   |
| Voice VLAN                                                                                                    | • |
| QoS                                                                                                    | • |
|                                                                                                    |   |
| Port Classification                                                                                                    |   |
| Port Classification<br>Port Policing                                                                                                    |   |
| Port Classification<br>Port Policing<br>Queue Policing                                                                                                    |   |
| Port Classification<br>Port Policing<br>Queue Policing<br>Port Scheduler                                                                                                    |   |
| Port Classification Port Policing Queue Policing Port Scheduler Port Shaping                                                                                                    |   |
| Port Classification Port Policing Queue Policing Port Scheduler Port Shaping Port Tag Remarking                                                                                                    |   |
| Port Classification Port Policing Queue Policing Port Scheduler Port Shaping Port Tag Remarking Port DSCP                                                                                             |   |
| Port Classification Port Policing Queue Policing Port Scheduler Port Shaping Port Tag Remarking Port DSCP DSCP-Based QoS                                                                              |   |
| Port Classification Port Policing Queue Policing Port Scheduler Port Shaping Port Tag Remarking Port DSCP DSCP-Based QoS DSCP Translation                                                             |   |
| Port Classification Port Policing Queue Policing Port Scheduler Port Shaping Port Tag Remarking Port DSCP DSCP-Based QoS DSCP Translation DSCP Classification                                         |   |
| Port Classification Port Policing Queue Policing Port Scheduler Port Shaping Port Tag Remarking Port DSCP DSCP-Based QoS DSCP Translation DSCP Classification Storm Policing                          |   |
| Port Classification Port Policing Queue Policing Port Scheduler Port Shaping Port Tag Remarking Port DSCP DSCP-Based QoS DSCP Translation DSCP Classification Storm Policing WRED                     |   |
| Port Classification Port Policing Queue Policing Port Scheduler Port Shaping Port Tag Remarking Port DSCP DSCP-Based QoS DSCP Translation DSCP Classification Storm Policing WRED Mirroring           |   |
| Port Classification Port Policing Queue Policing Port Scheduler Port Shaping Port Tag Remarking Port DSCP DSCP-Based QoS DSCP Translation DSCP Classification Storm Policing WRED Mirroring UPnP      |   |
| Port Classification Port Policing Queue Policing Port Scheduler Port Shaping Port Tag Remarking Port DSCP DSCP-Based QoS DSCP Translation DSCP Classification Storm Policing WRED Mirroring UPnP GVRP |   |

LUXUL Simply Connected

#### **QoS Ingress Port Classification for Switch 1**

| Port | Co | S  | DPL                  | DSCP Based |
|------|----|----|----------------------|------------|
| •    | <> | \$ | <ul> <li></li> </ul> | \$         |
| 1    | 0  | \$ | 0                    | \$         |
| 2    | 0  | \$ | 0                    | \$         |
| 3    | 0  | \$ | 0                    | \$         |
| 4    | 0  | \$ | 0                    | \$         |
| 5    | 0  | \$ | 0                    | \$         |
| 6    | 0  | \$ | 0                    | \$         |
| 7    | 0  | \$ | 0                    | \$         |
| 8    | 0  | \$ | 0                    | \$         |
| 9    | 0  | \$ | 0                    | \$         |
| 10   | 0  | \$ | 0                    | \$         |
| 11   | 0  | \$ | 0                    | \$         |
| 12   | 0  | \$ | 0                    | \$         |
| 13   | 0  | \$ | 0                    | \$         |
| 14   | 0  | \$ | 0                    | \$         |
| 15   | 0  | \$ | 0                    | \$         |
| 16   | 0  | \$ | 0                    | \$         |
| 17   | 0  | \$ | 0                    | \$         |

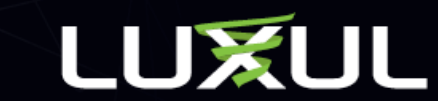

## Trust DSCP

Navigate to Configuration > QoS > DSCP Based QoS

Select Trust for all ports

Changing the setting on the top row with the \* globally selects all ports

Click Save at bottom of screen

| Conf | iguration          |   |
|------|--------------------|---|
| Qui  | ck Setup           | • |
| Gre  | en Ethernet        | • |
| Por  | ts                 | • |
| DH   | CP                 | • |
| Sec  | curity             | • |
| Agg  | gregation          | • |
| Loo  | p Protection       |   |
| IPN  | IC Profile         | • |
| MV   | R                  |   |
| IPN  | IC                 | • |
| LLD  | P                  | • |
| MA   | C Table            |   |
| Voi  | ce VLAN            | • |
| Qo   | S                  |   |
| P    | ort Classification |   |
| P    | ort Policing       |   |
| Q    | ueue Policing      |   |
| P    | ort Scheduler      |   |
| Р    | ort Shaping        |   |
| P    | ort Tag Remarking  |   |
| P    | ort DSCP           |   |
| D    | SCP-Based QoS      |   |
| D    | SCP Translation    |   |
| D    | SCP Classification |   |
| S    | torm Policing      |   |
| W    | /RED               |   |
| Min  | roring             |   |
| UP   | nP                 |   |
| GV   | RP                 |   |
| Sta  | ck                 |   |

LUXUL Simply Connected

#### **DSCP-Based QoS Ingress Classification**

| DSCP      | Trust | QoS Class |    | DPL |    |
|-----------|-------|-----------|----|-----|----|
| *         |       |           | ¢  | <>  | \$ |
| 0 (BE)    |       | 0         | \$ | 0   | \$ |
| 1         |       | 0         | \$ | 0   | \$ |
| 2         |       | 0         | ¢  | 0   | \$ |
| 3         |       | 0         | \$ | 0   | \$ |
| 4         |       | 0         | \$ | 0   | \$ |
| 5         |       | 0         | \$ | 0   | \$ |
| 6         |       | 0         | \$ | 0   | \$ |
| 7         |       | 0         | \$ | 0   | \$ |
| 8 (CS1)   |       | 0         | \$ | 0   | \$ |
| 9         |       | 0         | \$ | 0   | \$ |
| 10 (AF11) |       | 0         | \$ | 0   | \$ |
| 11        |       | 0         | \$ | 0   | \$ |
| 12 (AF12) |       | 0         | \$ | 0   | \$ |
| 13        |       | 0         | \$ | 0   | \$ |
| 14 (AF13) |       | 0         | \$ | 0   | ŧ  |
| 15        |       | 0         | \$ | 0   | \$ |
| 16 (CS2)  |       | 0         | \$ | 0   | \$ |

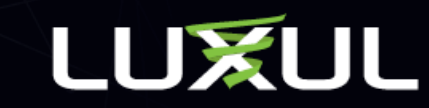

## DSCP Class for Q-Sys only configuration

\*Use this config when configuring only for Q-Sys. If using the same switch for both Q-Sys and Dante, skip to the next page.

On same screen as above

Set Class 46 to Priority 7

Set Class 34 to Priority 6

Click Save at bottom of screen

| Simply Connected   |   |             |          |     |          |     |
|--------------------|---|-------------|----------|-----|----------|-----|
| guration           |   | 28 (AF32)   |          | 0   | \$       |     |
| k Setup            | + | 29          |          | 0   | \$       |     |
| en Ethernet        | • | 20 (4522)   |          | 0   | •        |     |
| rts                | • | 30 (AF33)   |          | 0   | •        |     |
| ICP                | • | 31          |          | 0   | \$       |     |
| curity             | • | 32 (CS4)    |          | 0   | •        |     |
| gregation          | • | 32 (004)    |          |     | •        |     |
| op Protection      |   | 33          |          | 0   | \$       |     |
| MC Profile         | + | 34 (AE41)   | 0        | 6   | <u>.</u> |     |
| /R                 |   | 01 (/11 11) |          |     | •)       |     |
| MC                 | • | 35          |          | 0   | +        |     |
| )P                 | • | 36 (AF42)   |          | 0   | \$       |     |
| C Table            |   |             | -        |     |          | ╞   |
| e VLAN             | • | 37          |          | 0   | <b>+</b> |     |
| l .                | • | 38 (AF43)   |          | 0   | \$       | ſ   |
| rt Classification  |   |             | _        |     |          | ┝   |
| rt Policing        |   | 39          |          | 0   | ŧ        |     |
| ueue Policing      |   | 40 (CS5)    |          | 0   | \$       |     |
| ort Scheduler      |   |             | -        | 0.0 |          |     |
| rt Shaping         |   | 41          |          | 0   | ÷,       | U   |
| ort Tag Remarking  |   | 42          |          | 0   | \$       | 0   |
| ort DSCP           |   | 40          | -        | 0   | •        | 6   |
| SCP-Based QoS      |   | 43          | <b>Z</b> | 0   | Ŧ        | 0   |
| SCP Translation    |   | 44          |          | 0   | \$       | 0   |
| SCP Classification |   | 45          |          | 0   | •        | 0   |
| orm Policing       |   | 40          |          |     | •        | 0   |
| RED                |   | 46 (EF)     |          | 7   | \$       | • 0 |
| oring              |   | 47          |          | 0   | •        | 0   |
| P                  |   |             | -        |     | · ·      |     |
| RP                 | • | 48 (CS6)    |          | 0   | \$       | 0   |
| ck                 |   | 40          | -        | 0   | •        | 0   |

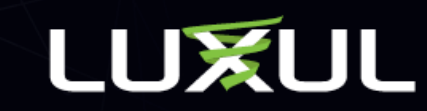

## DSCP Class for combo Dante & Q-sys

\*Use this config only when using the same switch to run both Dante Q-Sys. Skip this step if only configuring for Q-Sys.

On same screen as above Set Class 56 to Priority 7 Set Class 46 to Priority 6 Click Save at bottom of screen

#### 

36 (AF42) 0 \$ 0 \$ 37 0 \$ 0 ŧ Quick Setup Green Etherne \$ 0 38 (AF43) 0 Ports 39 0 \$ 0 ŧ DHCP Security 0 \$ 0 40 (CS5) ŧ Aggregation 0 \$ 0 41 \$ Loop Protection IPMC Profi 42 0 \$ 0 \$ MVR 43 0 \$ 0 \$ IPMC LLDP \$ 0 0 44 MAC Table 45 \$ 0 0 Voice VLAN QoS 46 (EF)  $\checkmark$ 6 ÷ ┥ \$ Port Classification 47 \$ 0 0 Port Policing 48 (CS6) 0 \$ 0 Queue Policing Port Scheduler 49 0 \$ 0 \$ Port Shaping 50 0 \$ 0 Port Tag Remarking Port DSCP 51 0 \$ 0 DSCP-Based Qo 52 0 \$ 0 4 **DSCP** Translation **DSCP** Classification 53 0 \$ 0 Storm Policin 54 0 \$ 0 WRED Mirroring 55 0 \$ 0 UPnP 56 (CS7) 7 ÷ ┥ GVRP Stack 57 \$ 0 0

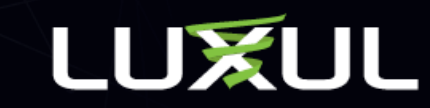

## DSCP Class for combo Dante & Q-sys

\*Use this config only when using the same switch to run both Dante Q-Sys. Skip this step if only configuring for Q-Sys.

On same screen as above Set Class 26 to Priority 5 Set Class 8 to Priority 5 All other Classes set to 0

Click Save at bottom of screen.

LUXUL Simply Connected

| Configuration       | Ŧ | 7          |   |
|---------------------|---|------------|---|
| Quick Setup         | • | 8 (CS1)    |   |
| Green Ethernet      | • | _          |   |
| Ports               | • | 9          |   |
| DHCP                | • | 10 (AF11)  |   |
| Security            | • | 11         | 1 |
| Aggregation         | • |            | _ |
| Loop Protection     |   | 12 (AF12)  |   |
| IPMC Profile        | • | 13         |   |
| MVR                 |   |            | _ |
| IPMC                | • | 14 (AF13)  |   |
| LLDP                | • | 15         |   |
| MAC Table           |   |            |   |
| Voice VLAN          | • | 16 (CS2)   |   |
| QoS                 | • | 17         |   |
| Port Classification |   | 10 (1504)  |   |
| Port Policing       |   | 18 (AF21)  |   |
| Queue Policing      |   | 19         |   |
| Port Scheduler      |   | 00 (4500)  |   |
| Port Shaping        |   | 20 (AF22)  |   |
| Port Tag Remarking  |   | 21         |   |
| Port DSCP           |   | 00 (4500)  |   |
| DSCP-Based QoS      |   | 22 (AF23)  | _ |
| DSCP Translation    |   | 23         |   |
| DSCP Classification |   | 24 (CS3)   |   |
| Storm Policing      |   | 24 (000)   | _ |
| WRED                |   | 25         |   |
| Mirroring           |   | 26 (AE31)  |   |
| UPnP                |   | 20 (71 01) |   |
| GVRP                | • | 27         |   |

| 7         | 0 | \$ | 0 | \$ |
|-----------|---|----|---|----|
| 8 (CS1)   | 5 | ¢  | · | ŧ  |
| 9         | 0 | ŧ  | 0 | ŧ  |
| 10 (AF11) | 0 | \$ | 0 | ŧ  |
| 11        | 0 | \$ | 0 | ŧ  |
| 12 (AF12) | 0 | ¢  | 0 | ŧ  |
| 13        | 0 | \$ | 0 | ŧ  |
| 14 (AF13) | 0 | ŧ  | 0 | ŧ  |
| 15        | 0 | ÷  | 0 | ŧ  |
| 16 (CS2)  | 0 | ŧ  | 0 | ŧ  |
| 17        | 0 | \$ | 0 | ŧ  |
| 18 (AF21) | 0 | ¢  | 0 | ŧ  |
| 19        | 0 | \$ | 0 | ŧ  |
| 20 (AF22) | 0 | \$ | 0 | ŧ  |
| 21        | 0 | ¢  | 0 | \$ |
| 22 (AF23) | 0 | ¢  | 0 | ŧ  |
| 23        | 0 | \$ | 0 | ŧ  |
| 24 (CS3)  | 0 | \$ | 0 | \$ |
| 25        | 0 | ¢  | 0 | ŧ  |
| 26 (AF31) | 5 | \$ | • | \$ |
| 27        | 0 | ¢  | 0 | ŧ  |
|           |   |    |   |    |

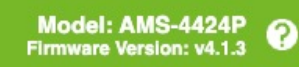

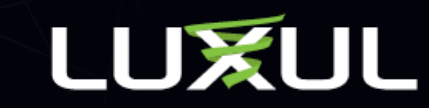

## Save Startup Configuration

Navigate to Administration > Configuration > Save startup-config

Click Save Configuration

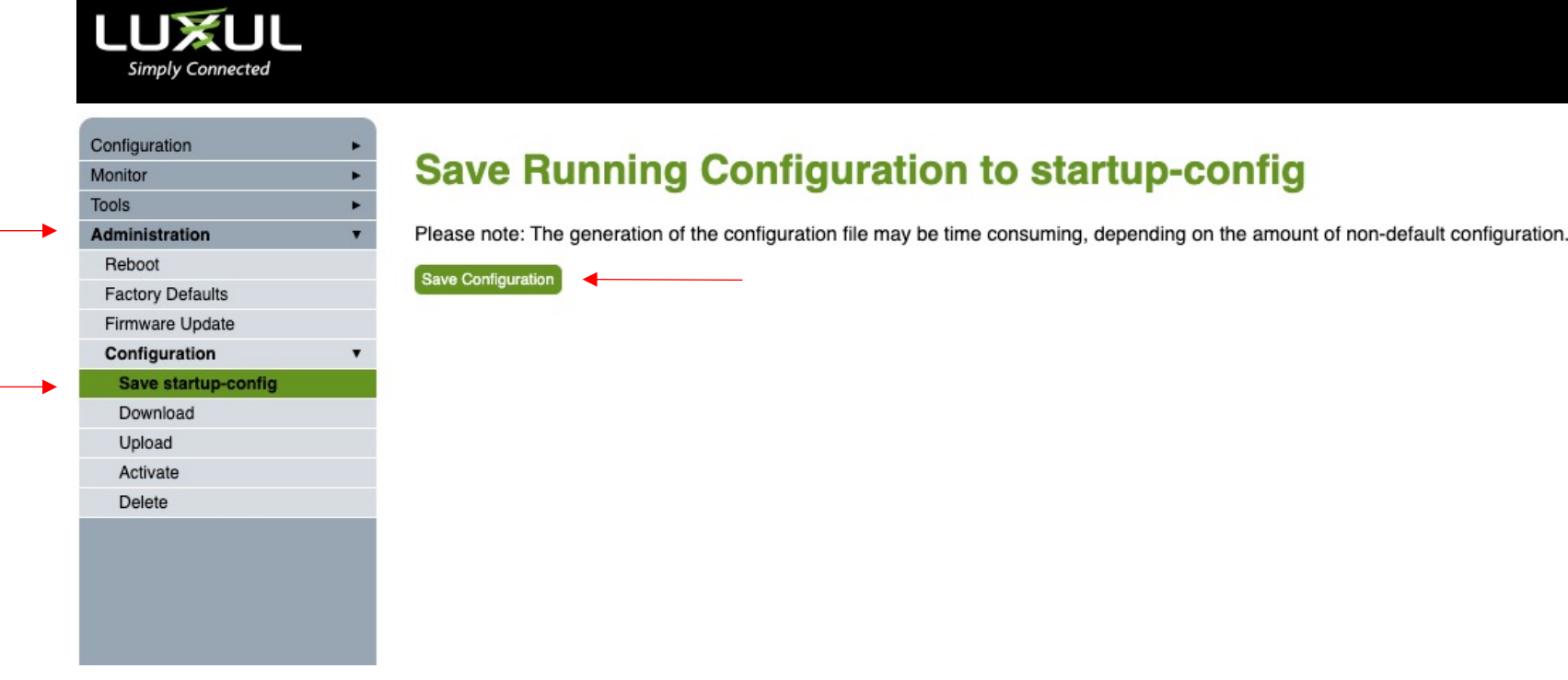

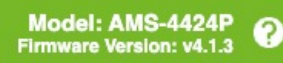

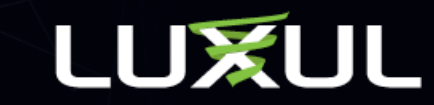

## IGMP Multicast Configuration

Navigate to Configuration > IPMC > IGMP Snooping > **Basic Configuration** 

Check Snooping Enabled

Check Unregistered IPMCv4 Flooding Enabled (it should be enabled already)

Check Fast Leave on all ports

Changing the setting on the top row with the \* globally selects all ports

Click Save at bottom of screen

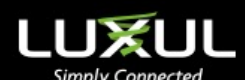

| comguration     | 100 C |
|-----------------|-------|
| Quick Setup     | •     |
| Green Ethernet  | •     |
| Ports           | •     |
| DHCP            | •     |
| Security        | •     |
| Aggregation     | •     |
| Loop Protection |       |
| IPMC Profile    | •     |
| MVR             |       |
| IPMC            | •     |
| IGMP Snooping   |       |

VLAN Configuration MLD LLDP MAC Ta Voice V QoS Mirrorin UPnP GVRP Stack

sFlow UDLD

#### **IGMP Snooping Configuration**

| Glo                                  | bal Configuratio | n   |  |
|--------------------------------------|------------------|-----|--|
| Snooping Enabled                     |                  |     |  |
| Unregistered IPMCv4 Flooding Enabled |                  |     |  |
| GMP SSM Range                        | 232.0.0.0        | / 8 |  |
| Leave Proxy Enabled                  |                  |     |  |
| Proxy Enabled                        |                  |     |  |
|                                      |                  |     |  |

#### Port Related Configuration for Switch 1

| r intering r rome |   |      |             |            |            |    |
|-------------------|---|------|-------------|------------|------------|----|
| nooping           | • | Port | Router Port | Fast Leave | Throttling |    |
| le                | • | *    |             |            |            | \$ |
| AN                | • | 1    |             |            | unlimited  | \$ |
|                   | • | 2    |             |            | unlimited  | \$ |
|                   |   | 3    |             |            | unlimited  | \$ |
|                   | ٠ | 4    |             |            | unlimited  | \$ |
|                   |   | 5    |             |            | unlimited  | \$ |
|                   |   | 6    |             |            | unlimited  | \$ |
|                   | • | 7    |             |            | unlimited  | \$ |
| tion              | ۲ | 8    |             |            | unlimited  | \$ |
|                   |   | 9    |             |            | unlimited  | ŧ  |

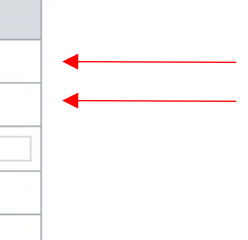

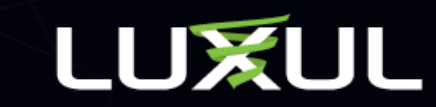

## IGMP Multicast VLAN Configuration

Navigate to Configuration > IPMC > IGMP Snooping > VLAN Configuration

Click Add New IGMP VLAN

Check Snooping Enabled

**Check Querier Election** 

IP Address can be left at 0.0.0.0 if only using one switch

\*Set IP as IP address of the switch if using more than one switch in network

Change Compatibility to Forced IGMPv2

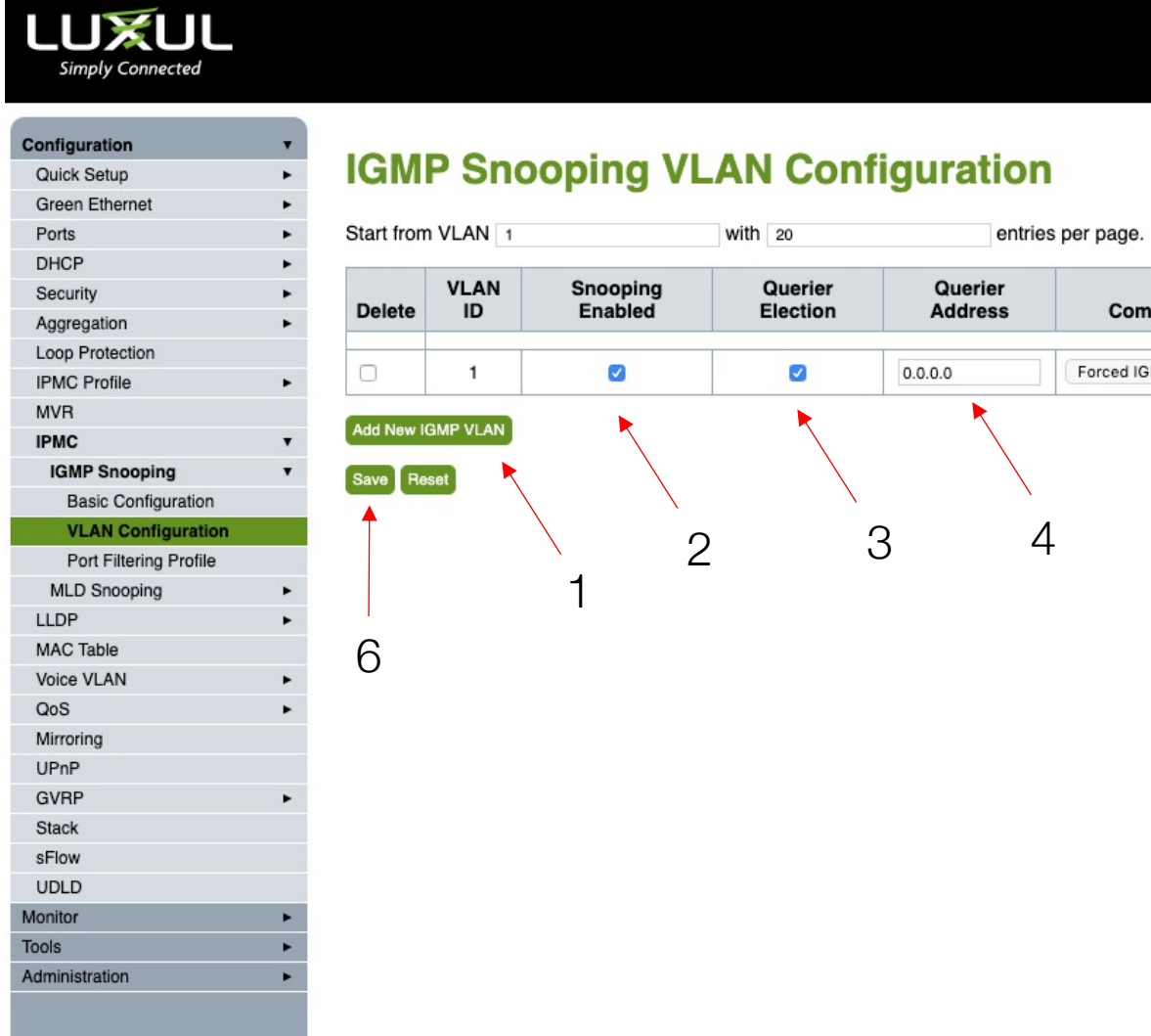

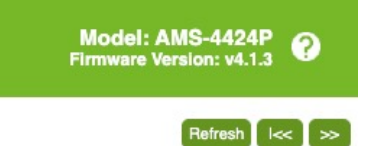

| patibility | PRI | RV | QI<br>(sec) | QRI (0.1 sec) | LLQI (0.1 sec) | URI (sec) |
|------------|-----|----|-------------|---------------|----------------|-----------|
| MPv2 \$    | 0   | 2  | 125         | 100           | 10             | 1         |
| ×          |     |    | 1           |               | 1              | 1         |

5

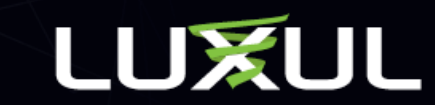

## Save Startup Configuration

Navigate to Administration > Configuration > Save startup-config

Click Save Configuration

| Simply Connected    |                                                                                                    |
|---------------------|----------------------------------------------------------------------------------------------------|
|                     |                                                                                                    |
| Configuration       |                                                                                                    |
| Monitor             | Save Running Configuration to startup-co                                                                                                |
| Tools               | •                                                                                                    |
| Administration      | Please note: The generation of the configuration file may be time consuming, depending on the configuration file may be time consuming. |
| Reboot              | Cours Configuration                                                                                                    |
| Factory Defaults    | Save conliguration                                                                                                    |
| Firmware Update     |                                                                                                    |
| Configuration       | Y                                                                                                    |
| Save startup-config |                                                                                                    |
| Download            |                                                                                                    |
| Upload              |                                                                                                    |
| Activate            |                                                                                                    |
| Delete              |                                                                                                    |
|                     |                                                                                                    |
|                     |                                                                                                    |
|                     |                                                                                                    |
|                     |                                                                                                    |
|                     |                                                                                                    |

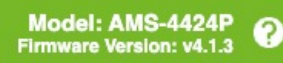

#### fig

amount of non-default configuration.

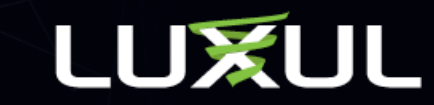

Navigate to Monitor > Ports > Traffic Overview

Errors, Drops, Filtered should be 0 or near 0

#### mply Connecte

|     | Configuration       |   |   |           |          |             |                                             |
|-----|---------------------|---|---|-----------|----------|-------------|---------------------------------------------|
|     | OUI                 |   |   | De        | 4 04-4   | inting C    |                                             |
|     | QoS                 | • |   | POI       | n Stat   | istics c    | ve                                          |
|     | Mirroring           |   |   |           |          |             |                                             |
|     | UPnP                |   |   |           | Pa       | ckets       |                                             |
|     | GVRP                | • |   | Port      | Received | Transmitted | Rece                                        |
|     | sFlow               |   |   | 4         | 0        | 0           | -                                           |
|     | UDLD                |   |   | 1         | U        | U           |                                             |
| h   | lonitor             | • |   | 2         | 0        | 0           | C                                           |
|     | Quick Setup         | ٠ |   | 3         | 1        | 1841        | 6                                           |
|     | Green Ethernet      | ٠ |   | 4         | 1        | 1842        | 6                                           |
|     | Thermal Protection  |   |   | <u> </u>  |          | 1042        | 0                                           |
|     | Ports               | • |   | 5         | 1        | 1842        | 6                                           |
|     | State               |   |   | 6         | O        | 189         | C                                           |
|     | Traffic Overview    |   |   | 7         | Ω        | Π           | ſ                                           |
|     | QoS Statistics      |   |   |           |          |             |                                             |
|     | QCL Status          |   |   | 8         | 0        | 0           |                                             |
|     | Detailed Statistics |   |   | 9         | 0        | 0           | C                                           |
|     | DHCP                | ٠ |   | 10        | Π        | Π           | C C                                         |
|     | Security            | • |   |           |          |             |                                             |
|     | LACP                | • |   | <u>11</u> | U        | U           | L                                           |
|     | Loop Protection     |   |   | <u>12</u> | 0        | 0           | 0                                           |
|     | MVR                 | ٠ |   | 13        | 1464     | 1528        | 108                                         |
|     | IPMC                | • |   | 14        | 0        | 0           | -                                           |
|     | LLDP                | - | * | 14        | U        | U           | <u>ــــــــــــــــــــــــــــــــــــ</u> |
| 100 |                     |   |   |           |          |             |                                             |

.

#### erview

|           | Pa       | ckets       | В        | ytes        | E        | rrors       | D        | rops        | Filtered |
|-----------|----------|-------------|----------|-------------|----------|-------------|----------|-------------|----------|
| Port      | Received | Transmitted | Received | Transmitted | Received | Transmitted | Received | Transmitted | Received |
| 1         | 0        | 0           | 0        | 0           | 0        | 0           | 0        | 0           | O        |
| 2         | 0        | 0           | 0        | 0           | 0        | 0           | 0        | 0           | O        |
| 3         | 1        | 1841        | 64       | 166899      | 0        | 0           | 0        | 0           | O        |
| <u>4</u>  | 1        | 1842        | 64       | 166986      | 0        | 0           | 0        | 0           | O        |
| <u>5</u>  | 1        | 1842        | 64       | 166986      | 0        | 0           | 0        | 0           | O        |
| <u>6</u>  | 0        | 189         | 0        | 15314       | 0        | 0           | 0        | 0           | 0        |
| Ζ         | 0        | 0           | 0        | 0           | 0        | 0           | 0        | 0           | 0        |
| 8         | 0        | 0           | 0        | 0           | 0        | 0           | 0        | 0           | O        |
| <u>9</u>  | 0        | 0           | 0        | 0           | 0        | 0           | 0        | 0           | O        |
| <u>10</u> | 0        | 0           | 0        | 0           | 0        | 0           | 0        | 0           | O        |
| <u>11</u> | 0        | 0           | 0        | 0           | 0        | 0           | 0        | 0           | O        |
| <u>12</u> | 0        | 0           | 0        | 0           | 0        | 0           | 0        | 0           | O        |
| <u>13</u> | 1464     | 1528        | 108017   | 438308      | 0        | 0           | 0        | 0           | O        |
| 14        | 0        | 0           | 0        | 0           | 0        | 0           | 0        | 0           | 0        |
| 10        | _        |             | -        | -           | -        |             | -        | -           | -        |

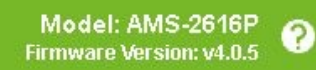

Auto-refresh 🗆 Refresh Clear

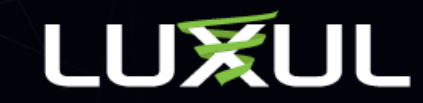

Navigate to Monitor > Ports > QoS Statistics

Numbers should be seen in Q6 and Q7 for any port that a Q-Sys device is connected as that is where the Q-Sys system runs on the network LUXUL Simply Connected

| Configuration       |   |   |   |
|---------------------|---|---|---|
| OUI                 |   |   |   |
| QoS                 | • |   |   |
| Mirroring           |   |   | - |
| UPnP                |   |   |   |
| GVRP                | • |   |   |
| sFlow               |   |   |   |
| UDLD                |   |   |   |
| Monitor             |   |   |   |
| Quick Setup         | • |   |   |
| Green Ethernet      | • |   | - |
| Thermal Protection  |   |   | - |
| Ports               | • |   | - |
| State               |   |   |   |
| Traffic Overview    |   |   | Ī |
| QoS Statistics      |   |   |   |
| QCL Status          |   |   |   |
| Detailed Statistics |   |   |   |
| DHCP                | • |   | 1 |
| Security            | • |   |   |
| LACP                | • |   |   |
| Loop Protection     |   |   |   |
| MVR                 | ٠ |   |   |
| IPMC                | • |   | - |
| LLDP                |   | * |   |

#### **Queuing Counters**

|                                         |   |   |           | G    | 0    | Q  | 1  | Q  | 2  | Q  | 3  | Q  | 4  | Q  | 5  | Q  | 6  |   |
|-----------------------------------------|---|---|-----------|------|------|----|----|----|----|----|----|----|----|----|----|----|----|---|
|                                         | ٠ |   | Port      | Rx   | Тх   | Rx | тх | Rx | тх | Rx | Тх | Rx | Тх | Rx | тх | Rx | Тх |   |
|                                         |   |   | 1         | 0    | 0    | 0  | 0  | 0  | 0  | 0  | 0  | 0  | 0  | 0  | 0  | 0  | 0  | Γ |
|                                         | Ŧ |   | 2         | 0    | O    | 0  | O  | 0  | 0  | 0  | 0  | 0  | 0  | 0  | 0  | 0  | 0  | 1 |
|                                         | ٠ |   | 3         | 2    | 3006 | 0  | 0  | 0  | 0  | 0  | 0  | 0  | O  | 0  | 0  | 0  | 0  | T |
|                                         | ٠ |   | 4         | 2    | 3006 | 0  | 0  | 0  | 0  | 0  | 0  | 0  | 0  | 0  | 0  | 0  | 0  | T |
| ,,,,,,,,,,,,,,,,,,,,,,,,,,,,,,,,,,,,,,, | • |   | 5         | 2    | 3006 | 0  | 0  | 0  | 0  | O  | 0  | 0  | 0  | O  | 0  | 0  | 0  | t |
|                                         |   |   | 6         | 0    | 491  | 0  | 0  | 0  | 0  | Ο  | 0  | 0  | 0  | Ο  | 0  | 0  | 0  | T |
|                                         |   |   | Z         | 0    | 0    | 0  | 0  | 0  | 0  | 0  | 0  | 0  | 0  | 0  | 0  | 0  | 0  | t |
|                                         |   |   | 8         | 0    | 0    | 0  | 0  | 0  | 0  | 0  | 0  | 0  | 0  | 0  | 0  | 0  | 0  | T |
| ics                                     |   |   | 9         | 0    | 0    | 0  | 0  | 0  | 0  | 0  | 0  | 0  | 0  | 0  | 0  | 0  | 0  | Г |
|                                         | * |   | 10        | 0    | O    | 0  | 0  | 0  | 0  | 0  | 0  | 0  | 0  | 0  | 0  | 0  | 0  | T |
|                                         | - |   | 11        | 0    | 0    | 0  | 0  | 0  | 0  | O  | 0  | 0  | 0  | O  | 0  | 0  | σ  | T |
|                                         |   |   | 12        | O    | O    | 0  | 0  | 0  | 0  | Ο  | 0  | 0  | 0  | 0  | 0  | 0  | 0  | t |
|                                         | ٠ |   | <u>13</u> | 4422 | 4390 | 0  | 0  | 0  | 0  | 0  | 0  | 0  | 0  | 0  | 0  | 0  | 0  | T |
|                                         |   | - | 14        | 0    | 0    | 0  | 0  | 0  | 0  | Ο  | 0  | 0  | 0  | 0  | 0  | 0  | 0  | t |
|                                         |   |   |           | -    |      | -  |    |    |    | -  |    |    |    |    |    |    |    | + |

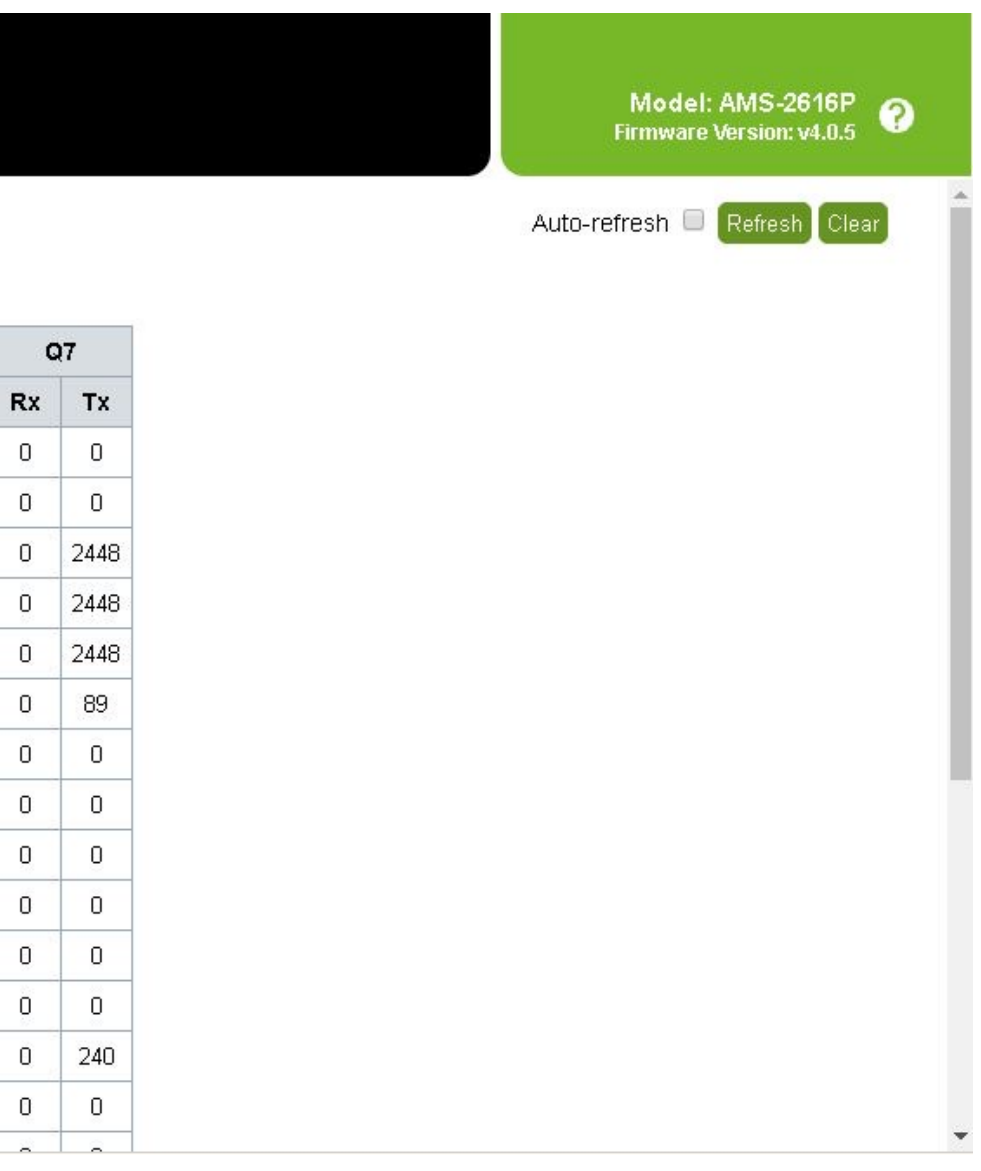

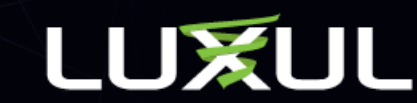

Navigate to Monitor > IPMC > IGMP Snooping > Status

Q-Sys uses IGMP v2. Querier and Host Version should indicate v2. Querier Status should indicate Active.

| LUXUL                 |      |   |     |
|-----------------------|------|---|-----|
| Simply Connected      |      |   |     |
| LACP                  | •    |   |     |
| Loop Protection       |      |   |     |
| MVR                   | •    |   | IC  |
| IPMC                  | •    |   |     |
| IGMP Snooping         | •    |   | St  |
| Status                |      |   |     |
| Groups Information    |      |   | VI  |
| IPv4 SFM Information  |      |   | 1   |
| MLD Snooping          | •    |   | 1   |
| LLDP                  | •    |   | -   |
| MAC Table             |      |   | RO  |
| sFlow                 |      |   | P   |
| UDLD                  |      |   |     |
| Tools                 | •    |   | 1   |
| Administration        | •    |   | 2   |
| Reboot                |      |   | 3   |
| Factory Defaults      |      |   | Ē   |
| Firmware Update       |      |   | 4   |
| Firmware Image Select |      |   | 5   |
| Configuration         | •    |   | 6   |
| Save startup-config   |      |   | 7   |
| Download              |      |   | 6   |
| Upload                |      |   | 8   |
| Activate              |      |   | 9   |
| Delete                |      | * | 10  |
| 4                     | 10 A |   | 110 |

#### **GMP Snooping Status**

#### atistics

| VLAN | Querier | Host    | Querier | Queries     | Queries  | V1 Reports | V2 |
|------|---------|---------|---------|-------------|----------|------------|----|
| ID   | Version | Version | Status  | Transmitted | Received | Received   | Re |
| 1    | v2      | v2      | ACTIVE  | 23          | 0        | 0          |    |

#### outer Port

| sFlow                 |   | Port   | Status         |
|-----------------------|---|--------|----------------|
| UDLD                  |   | 1 vite | otatas         |
| Tools                 | • | 1      | 1020           |
| Administration        | • | 2      |                |
| Reboot                |   | 3      |                |
| Factory Defaults      |   | J      | 0.00           |
| Firmware Update       |   | 4      | 99 <u>2</u> -9 |
| Firmware Image Select |   | 5      | 0.00           |
| Configuration         | • | 6      |                |
| Save startup-config   |   | 0      | 1070           |
| Download              |   | 7      |                |
| Upload                |   | 8      | 10.00          |
| Activate              |   | q      | 100            |
| Delete                | Ŧ |        |                |
|                       | • | 10     | 640            |

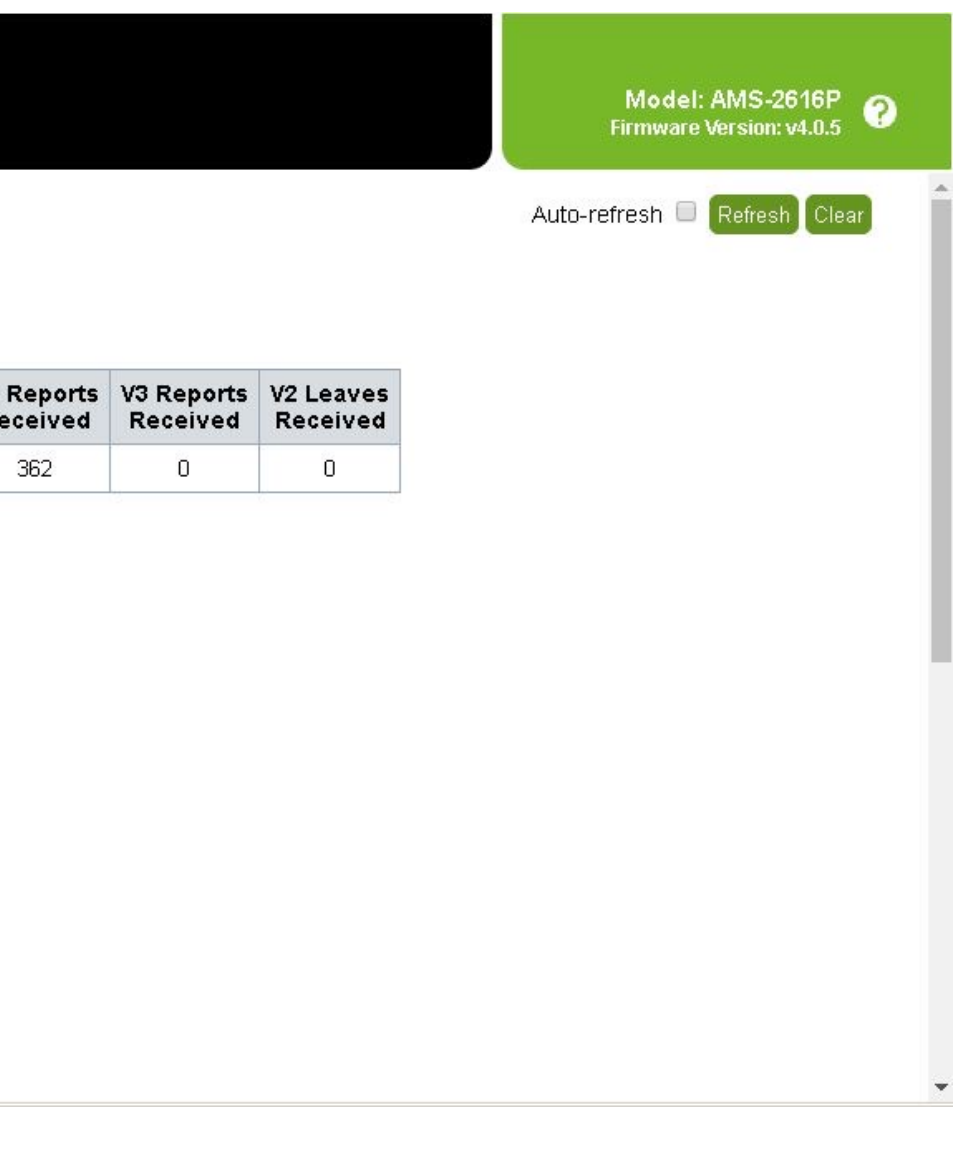

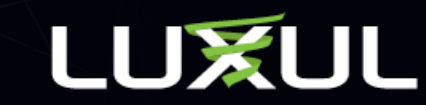

Navigate to Monitor > IPMC > IGMP Snooping > Groups Information

Q-SYS uses the following multicast groups:

224.0.1.129 used for PTPv2

224.0.23.175 used for QDP (Q-SYS Discovery Protocol)

This screen shows the groups and which ports/devices are part of the IGMP group

| LUXUL                 |   |   |
|-----------------------|---|---|
| Simply Connected      |   |   |
| LACP                  | • |   |
| Loop Protection       |   |   |
| MVR                   | • |   |
| IPMC                  | • |   |
| IGMP Snooping         | • |   |
| Status                |   |   |
| Groups Information    |   |   |
| IPv4 SFM Information  |   |   |
| MLD Snooping          | • |   |
| LLDP                  | • |   |
| MAC Table             |   |   |
| sFlow                 |   |   |
| UDLD                  |   |   |
| Tools                 | • |   |
| Administration        | • |   |
| Reboot                |   |   |
| Factory Defaults      |   |   |
| Firmware Update       |   |   |
| Firmware Image Select |   |   |
| Configuration         | • |   |
| Save startup-config   |   |   |
| Download              |   |   |
| Upload                |   |   |
| Activate              |   |   |
| Delete                |   | ¥ |
|                       | • |   |

#### **IGMP Snooping Group Information**

| Start from | VLAN 1          |   |   |   | an | d gro | iup | ado | fres | s 1 | 224.0 | .0.0 |    |     |     | with | 20  |    |    |    |       | entr | ies pe | er pa | ige. |    |    |
|------------|-----------------|---|---|---|----|-------|-----|-----|------|-----|-------|------|----|-----|-----|------|-----|----|----|----|-------|------|--------|-------|------|----|----|
|            |                 |   |   |   |    |       |     | 4   |      |     |       |      |    | Por | t M | embe | ers | v. |    |    | - 2.1 |      | u,)    | 4     |      |    |    |
| VLAN ID    | Groups          | 1 | 2 | З | 4  | 5     | 6   | 7   | 8    | 9   | 10    | 11   | 12 | 13  | 14  | 15   | 16  | 17 | 18 | 19 | 20    | 21   | 22     | 23    | 24   | 25 | 26 |
| 1          | 224.0.1.129     |   |   | ~ | V  | V     |     |     |      |     |       |      |    |     |     |      |     |    |    | 1  | ~     | ~    | V      |       |      |    |    |
| 1          | 224.0.23.175    |   |   |   |    |       |     |     |      |     |       |      |    | V   |     |      |     |    |    | V  | V     | ~    | V      |       |      |    |    |
| 1          | 239.255.255.250 |   |   |   |    |       |     |     |      |     |       |      |    | V   |     |      | V   |    |    |    |       |      |        |       |      |    |    |

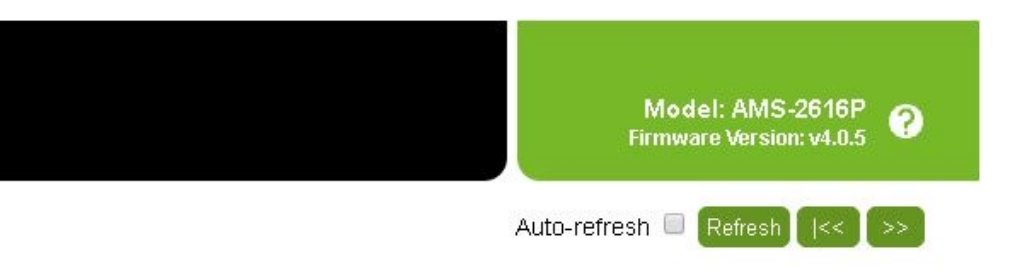

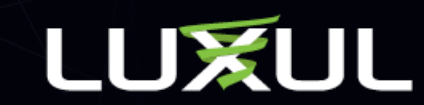